## Guida rapida per le segnalazioni Whistleblowing – Versione per Utenti

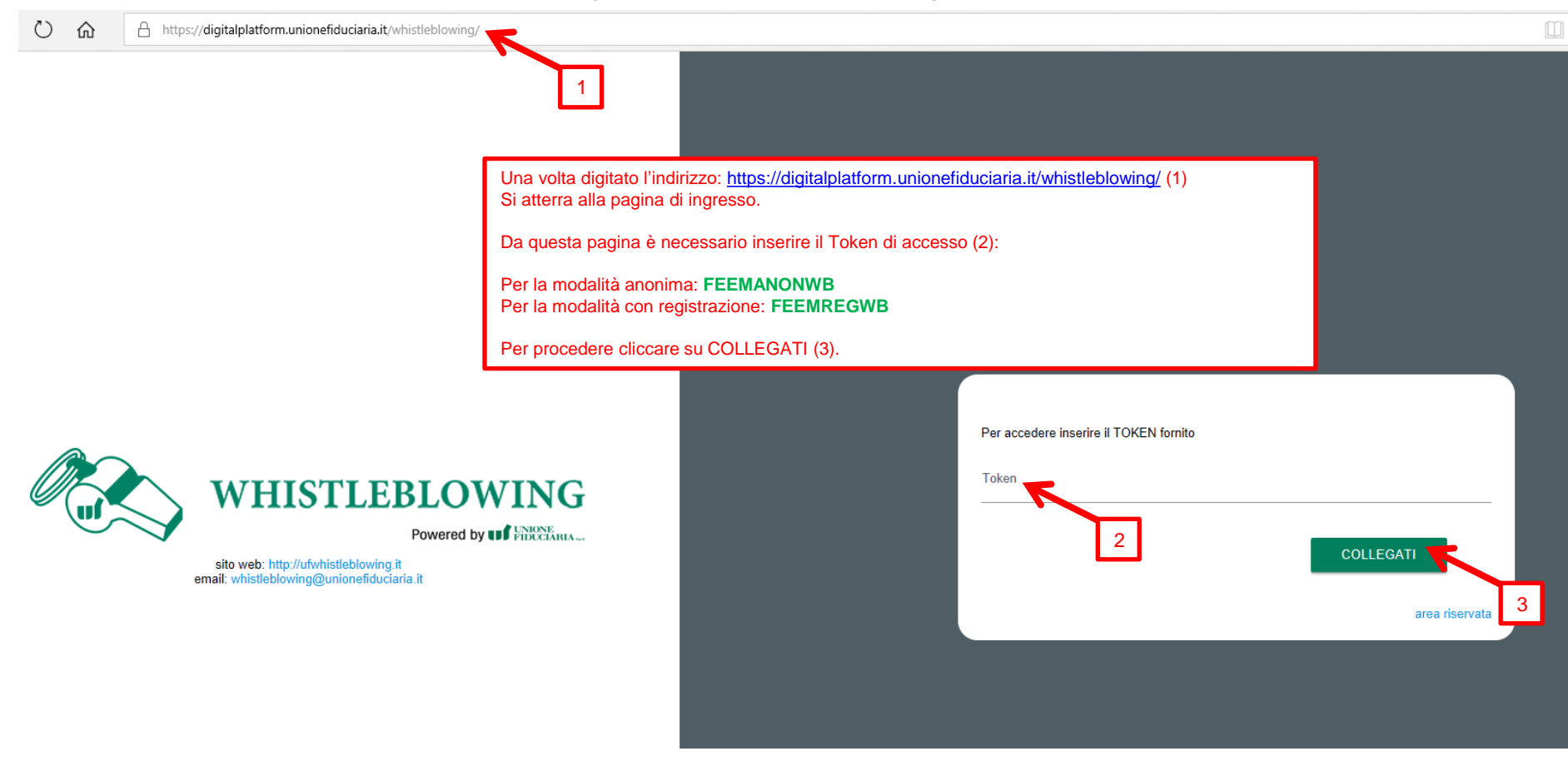

Se avete effettuato l'accesso con registrazione atterrerete in questa pagina dove è possibile:

- Se state accedendo per la prima volta, cliccare sul link del form di registrazione (1).
- Se si è già registrati, compilare Nome Utente e Password e cliccare su Collegati (2).

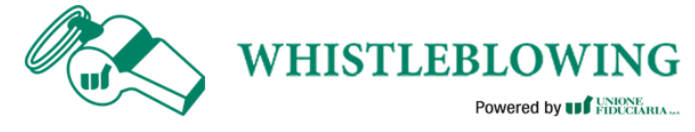

sito web: http://ufwhistleblowing.it email: whistleblowing@unionefiduciaria.it

| Inserire anche Nome Utente e Password<br>Recupera i tuoi dati |  |
|---------------------------------------------------------------|--|
| Nome Utente                                                   |  |
|                                                               |  |
| Password                                                      |  |

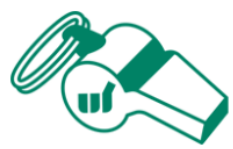

## WHISTLEBLOWING

Powered by **I Structure** 

Per registrarsi è necessario compilare tutti i campi obbligatori presenti nel modulo.

Al termine della registrazione, all'indirizzo indicato, verrà inviata una e-mail di conferma contenente i riferimenti necessari per attivare il tuo profilo.

Nome utente\*

Scegli il tuo nome utente (alfanumerico, max 20 car.)

| Conferma Password* |
|--------------------|
| Conferma Password  |
| Cognome*           |
| Cognome            |
| TOKEN*             |
| FEEMREGWB          |
| 087E2X             |
| Cambia codice      |
|                    |
|                    |

Se avete scelto di registrarvi atterrerete in questa pagina dove è possibile completare la registrazione.

Al termine si riceverà una mail contenente: l'account di accesso scelto, la password e un link per confermare la registrazione.

A https://digitalplatform.unionefiduciaria.it/whistleblowing/homepage4.asp?Login=1&Proc=nessuno&rel=nessuno □ ☆ A mod password esci **WHISTLEBLOWING** Powered by 3 Se avete effettuato l'accesso con registrazione atterrerete in questa pagina dove è possibile: Benvenuto nella sezione Whistleblowing, Inserire una nuova segnalazione (1). . segui i vari passaggi e inserisci una segnalazione. Ricercare le segnalazioni fatte dal proprio account (2). . Modificare la propria password (3). . INSERISCI SEGNALAZIONE Rivedi i dati delle tue segnalazioni. VAI ALLE SEGNALAZIONI

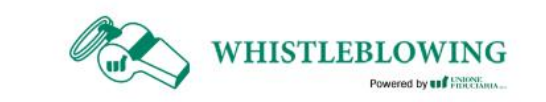

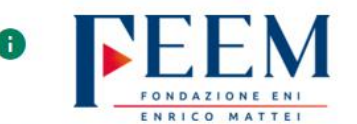

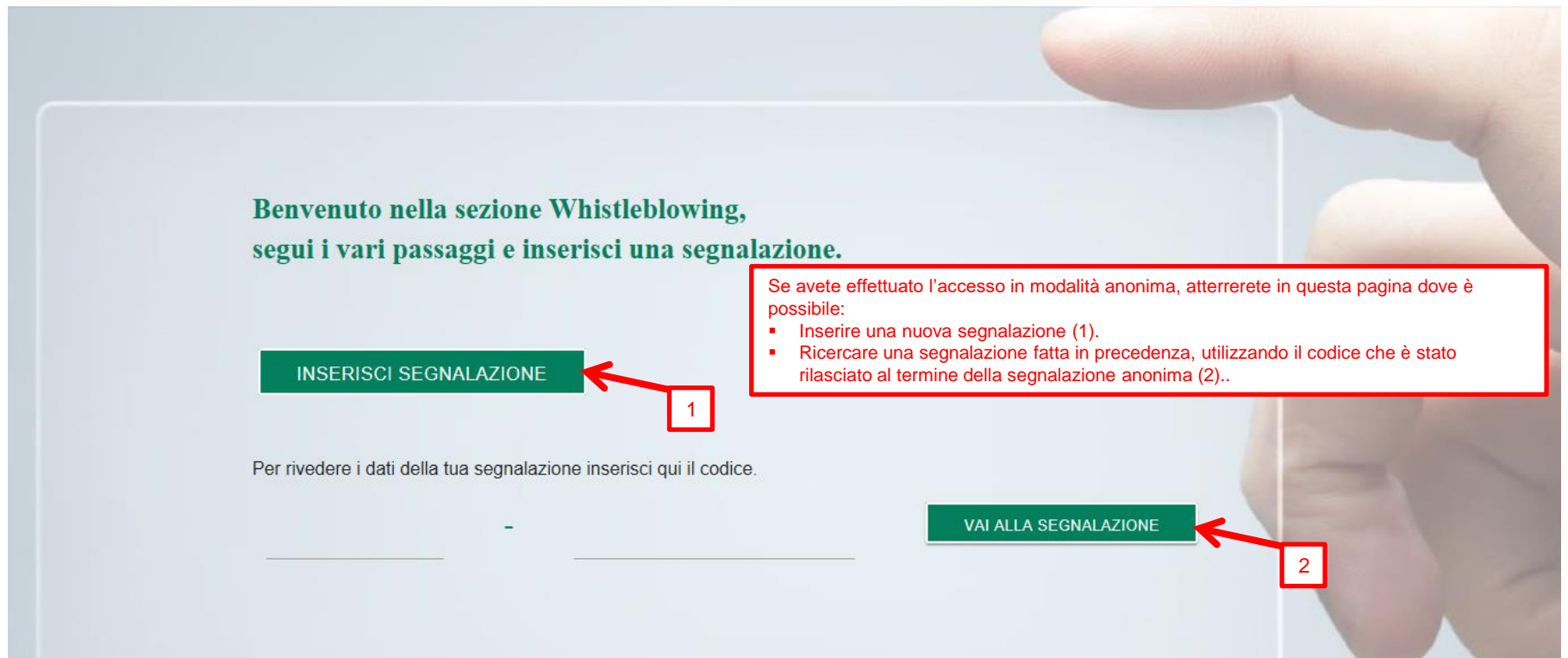

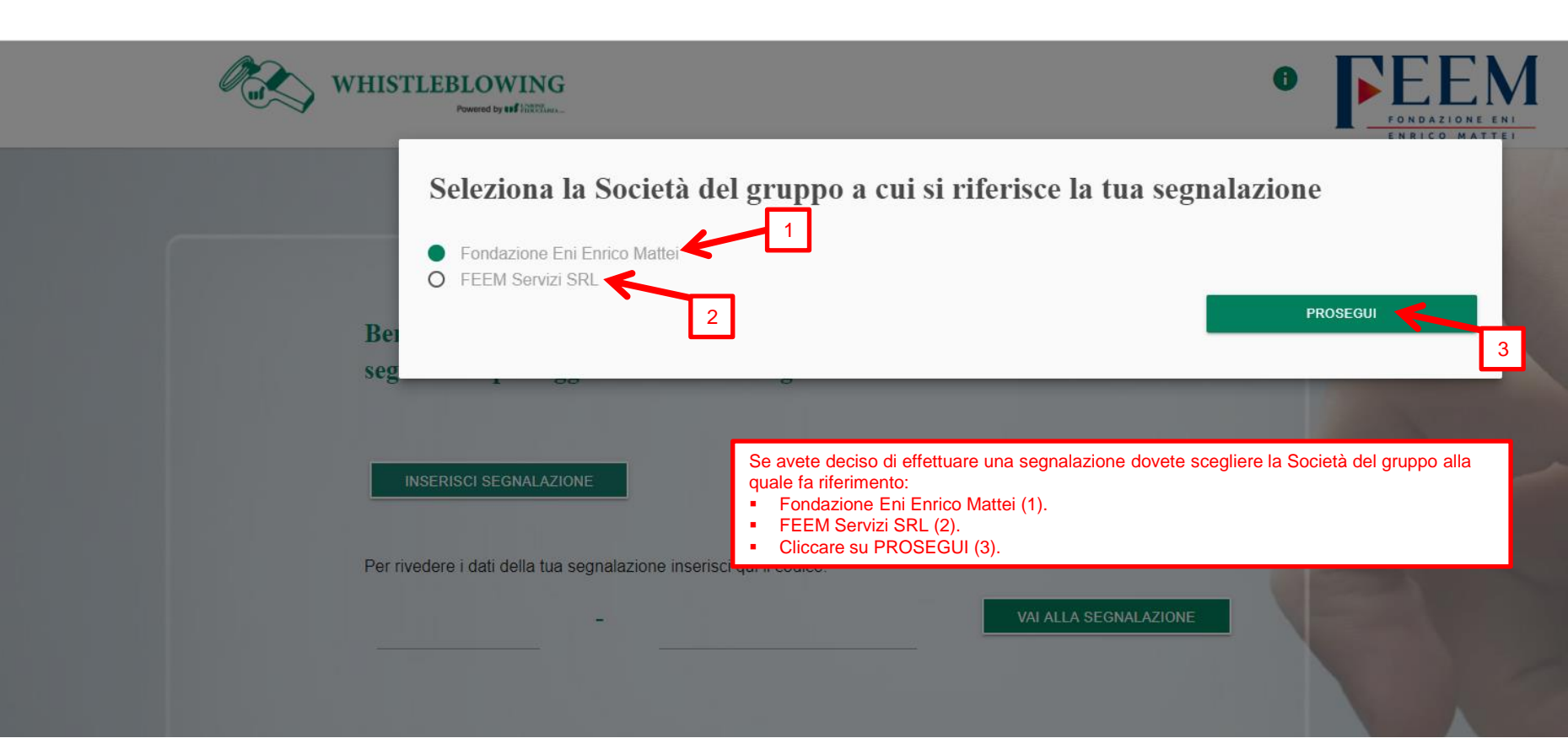

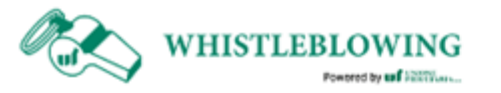

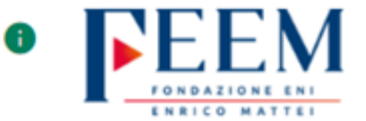

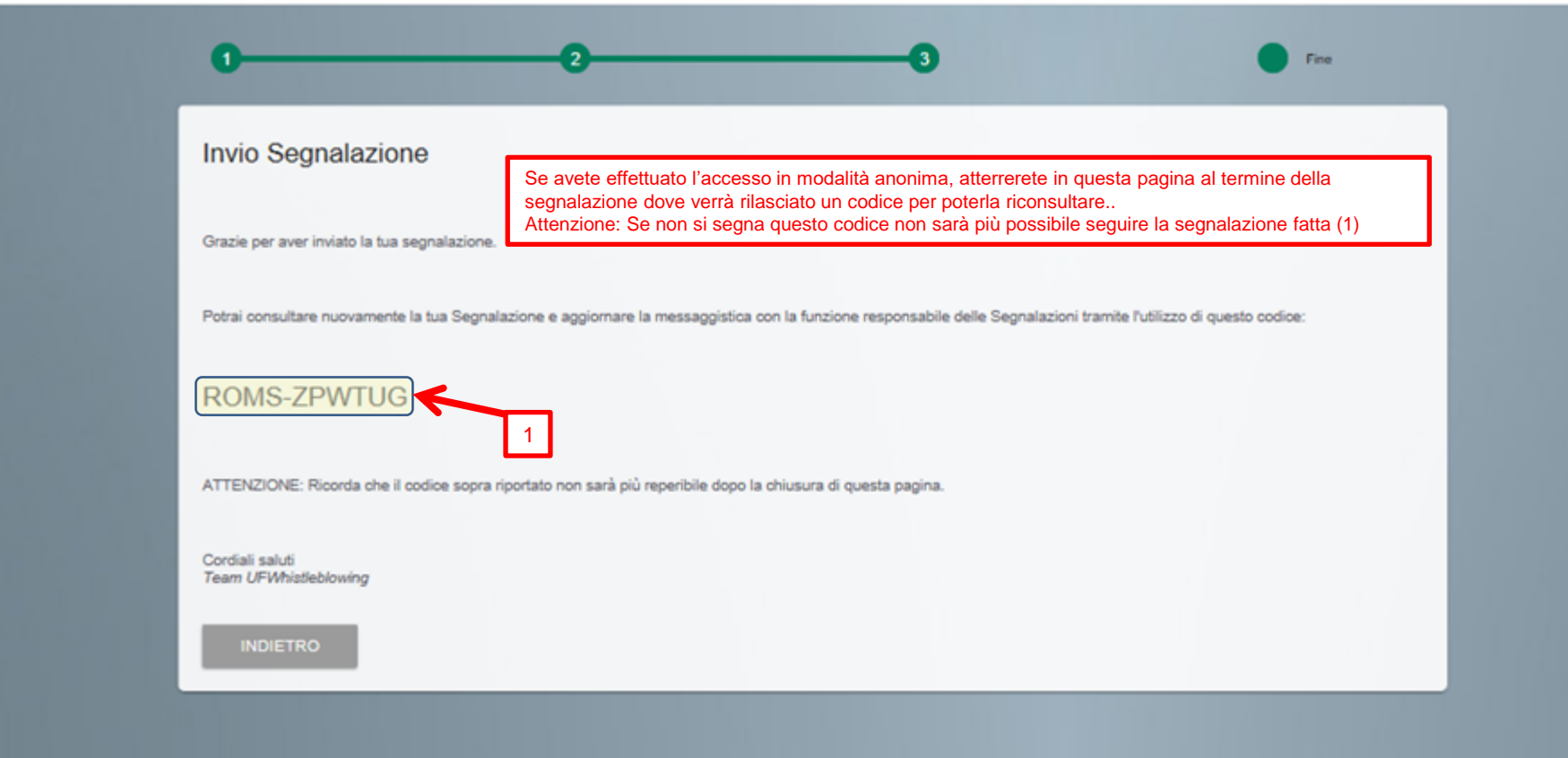